دليل تعليم برنامج SAP2000

|                                                       | * لتعريف القطاعات نقوم بما يلي :              |
|-------------------------------------------------------|-----------------------------------------------|
| Frame Secti من قائمة Define فيظهر مربع                | - أو لأ الكمرات : حيث نقوم باختيار أمر on     |
| Ad فيظهر مربع حوار ( شكل 6- 6 )                       | حوار ( شکل 6- 5 ) فتختار d Rectangular        |
| Rectangular Section                                   | Define Frame Sections                         |
|                                                       | Frame Sections Click to:                      |
| Section Name 30X80                                    | Name Import I/Wide Flange                     |
| Properties                                            | FSEC1 Add Rectangular                         |
| Section Properties Modification Factors Material CUNC | Modify/Show Section                           |
| Denth (13)                                            | Delete Section                                |
| Width (12)                                            | ОК                                            |
| 3-                                                    | Cancel                                        |
|                                                       |                                               |
|                                                       | ( شكل 6- 5 )                                  |
| Concrete Reinforcement OK Cancel                      |                                               |
|                                                       |                                               |
| ( شكل 6- 6 )                                          |                                               |
| على القطاع                                            | نقوم بتحديد اسم القطاع ونختار الاسم الذي يدل  |
| Ma                                                    | مرتبة تحديد نه ع مرادة القطاع من قائمة ال     |
| Ivia                                                  |                                               |
|                                                       | وابعاد الفطاع في منطقة الـ Dimensions         |
|                                                       | ويتم ذلك للقطاع الاخر ايضاً (25x80)           |
|                                                       | <b>1</b> 10 <b>3 3 1 1 1 1 1 1 1 1 1 1</b>    |
| Frame من قائمة Define ونقوم بتعريف قطاح               | - بابيا الاعمدة : حيث بحسار أمن Pections      |
| ر Add Rectangular ونحدد اسم القطاع هذا                | الأعمدة من القائمة المنسدلة الثانية نختار ام  |
|                                                       | C50x55 والقطاع الآخر C50x50                   |
|                                                       |                                               |
| حديد على الكمر ات الداخلية ثم من قائمة Assign         | - لتعريف قطاعات كمرات المنشأ نقوم أولاً بالت  |
| ر قطاع 25x80                                          | نختار أمر Frame ثم Sections أتم نختا          |
| و — ع Sections فالمد جمع Frame ثم Sections            | بعد ذلك نقوم يتحديد الكمر ات الخارجية ثم من ف |
| , the second                                          | 30x80 sha 11 I                                |
|                                                       |                                               |
| من قائمة View نختار أمر Set 3D View ثم                | - لتعريف قطاعات أعمدة المنشأ نقوم بما بلي     |
| كل 6- 7 )                                             | نختار منها زر X.Z فيظهر المنشأ كما في (ش      |
|                                                       | ,                                             |
|                                                       |                                               |
|                                                       |                                               |
|                                                       |                                               |
|                                                       |                                               |
| 2-6-4 2-6-4                                           | إعداد مهندس / محمود محمد عطية زعير            |